Livret Scolaire Unique Du CP à la 3ème

# Guide de prise en main

### Document adapté de celui de Jean-Philippe Mary pour l'académie de Besançon

Les livrets scolaires de l'école élémentaire et du collège évoluent à compter de la rentrée scolaire 2016 pour ne plus former qu'un livret scolaire commun pour la scolarité obligatoire. Les éléments constitutifs du livret sont numérisés dans une application informatique nationale dénommée "livret scolaire unique du CP à la troisième" (*source : Eduscol*).

Consulter la documentation sur Eduscol (présentation et tutoriels vidéo) : <u>http://eduscol.education.fr/cid104511/le-livret-scolaire.html</u>

L'objectif de ce guide est de permettre aux enseignants de l'école primaire de s'approprier rapidement l'interface du livret scolaire unique.

### Sommaire :

- Se connecter au livret
- <u>Page d'accueil du livret</u>
- Paramétrer les périodes
- Synchronisation avec Be1d
- Saisie collective des éléments du programme
- Saisie d'ensemble des acquis scolaires
- Renseignement collectif des parcours éducatifs
- <u>Saisie individuelle des bilans</u>
- Modification, consultation et édition des bilans (pour communication aux familles)

Cliquer sur le nom de la rubrique pour la consulter directement.

### Se connecter au livret :

La connexion se fait sur PRATIC+ avec la clé OTP pour les directeurs d'école ou l'identifiant et le mot de passe académiques (les mêmes que pour iProf) pour les enseignants, à l'adresse suivante :

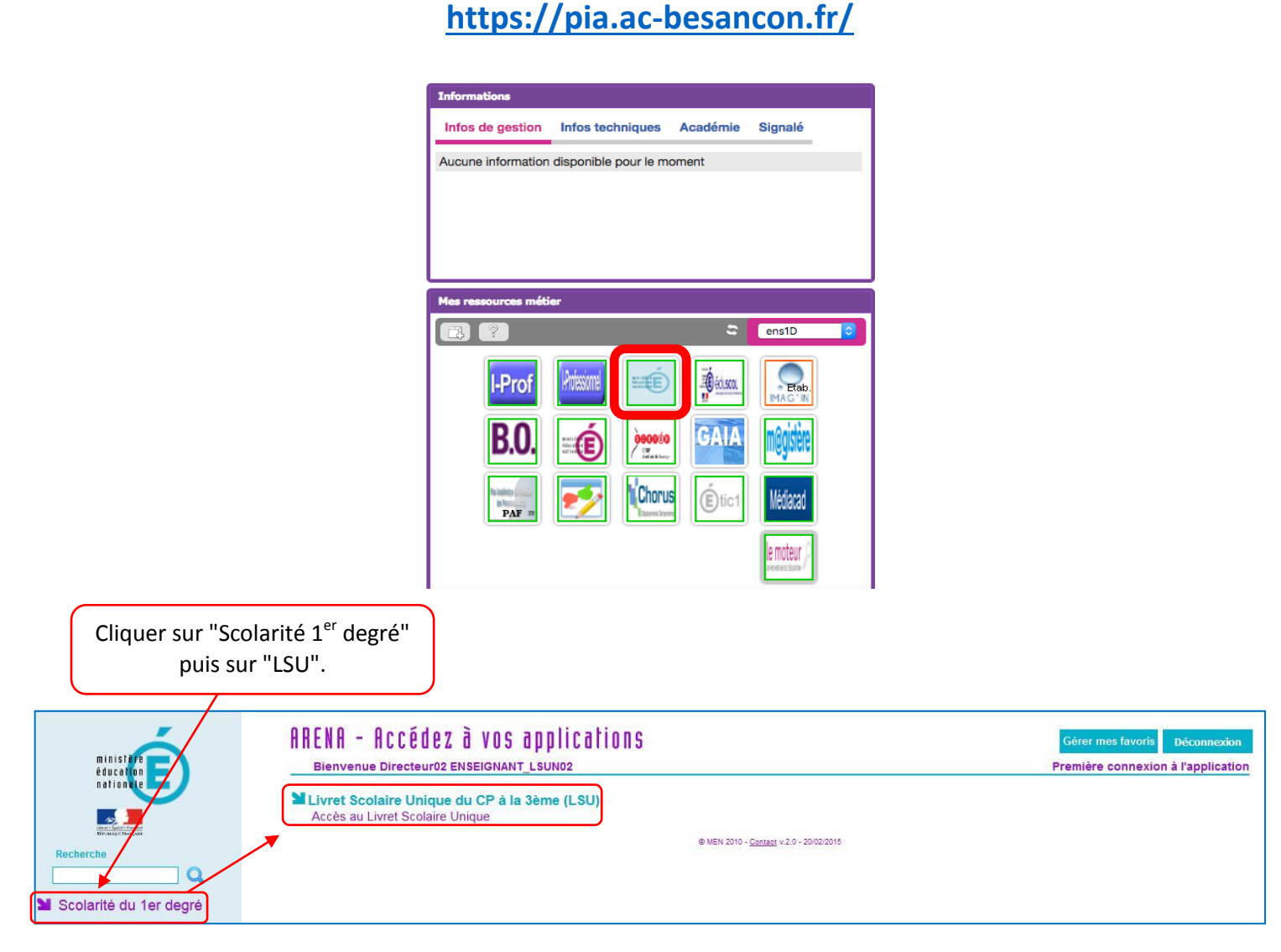

# Page d'accueil du livret :

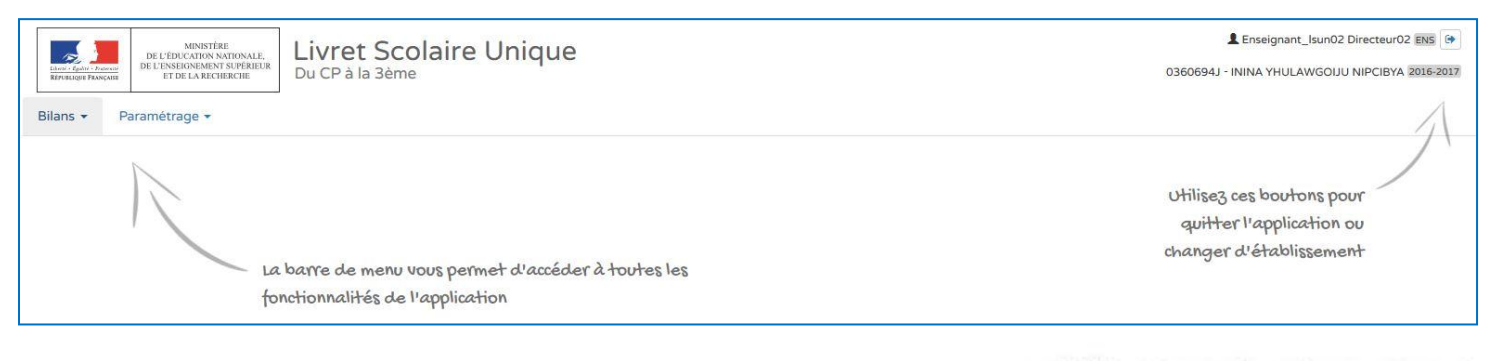

La barre de menu vous permet d'accéder à toutes les fonctionnalités de l'application Utilisez ces boutons pour quitter l'application ou changer d'établissement

Equipe ATICE du Doubs

### Paramétrer les périodes :

**Ce paramétrage doit être effectué par le directeur d'école**, en concertation avec l'équipe pédagogique. Il doit être obligatoirement réalisé pour que les enseignants puissent accéder aux bilans.

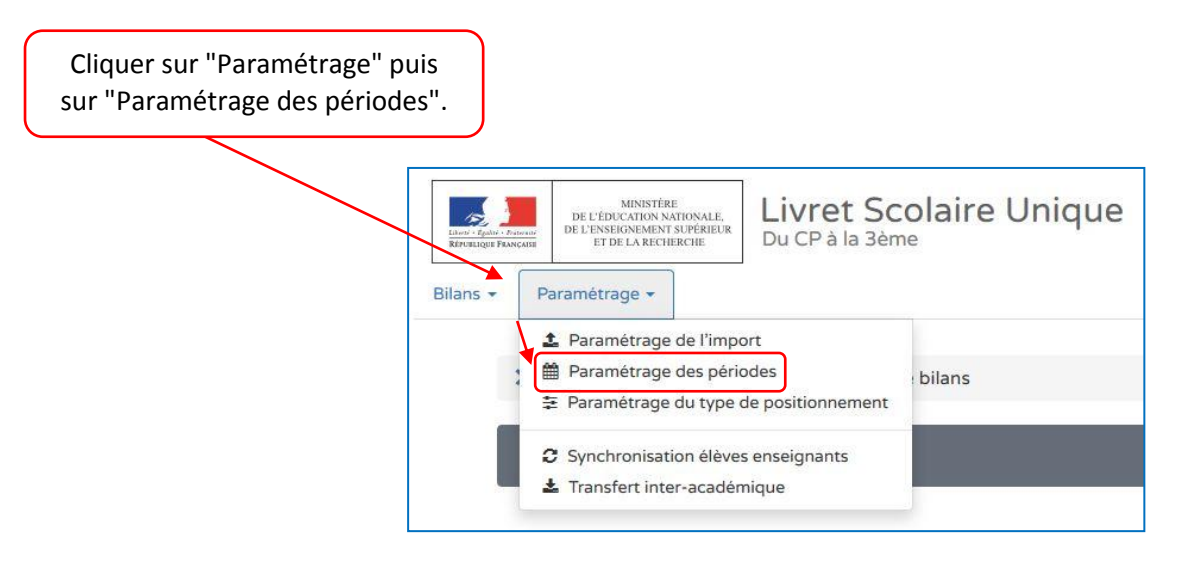

Pour des périodes personnalisées (par exemple entre les vacances scolaires), cliquer sur "Ajouter".

| ASSE 6, CLASSE 7, CLASSE 8, CLASSE 9 |
|--------------------------------------|
|                                      |
|                                      |

| Pour des périodes prédéfinies (semestre ou trimestre), cliquer sur l | e |
|----------------------------------------------------------------------|---|
| crayon correspondant au choix de l'équipe pédagogique.               |   |

| estre       |            |                                             |   |
|-------------|------------|---------------------------------------------|---|
|             | 01-09-2016 | Aucune classe associée à cette périodicité. |   |
| Semestre 1  | 31-01-2017 |                                             |   |
| Semestre 2  | 01-02-2017 |                                             |   |
| Semeste 2   | 08-07-2017 |                                             |   |
| estre       |            |                                             | * |
|             |            | Aucune classe associée à cette périodicité  |   |
| Trimestre 1 | 01-09-2016 |                                             |   |
|             | 30-11-2016 |                                             |   |
| Trimestre 2 | 01-12-2016 |                                             |   |
|             | 11-03-2017 |                                             |   |
| Trimestre 3 | 12-03-2017 |                                             |   |
| Trimestre 3 | C          |                                             |   |

Equipe ATICE du Doubs

| Ajust<br>dates s | ter les<br>i besoin. | Séle<br>F | ectionner les class<br>pour les périodes | es retenues<br>choisies. | Enregistrer.              |
|------------------|----------------------|-----------|------------------------------------------|--------------------------|---------------------------|
| tre              |                      |           |                                          |                          |                           |
| 4                | 01-09-2016           | Sélection | nez les classes associées à cette p      | ériodicité :             | <b>1</b>                  |
| Trimestre 1      | 30-11-2016           |           | Classes                                  | Periodicités             | < hm                      |
|                  | 01-12-2016           |           | CLASSE 10                                | Non définie 🗲 Trimestre  | Enregistrer les modificat |
| Trimestre 2      | 11-03-2017           |           | CLASSE 11                                | Non définie 🔶 Trimestre  |                           |
|                  | 12-03-2017           |           | CLASSE 4                                 | Non définie 🗲 Trimestre  | 3                         |
| Trimestre 3      | 08-07-2017           |           | CLASSE 5                                 | Non définie 🔶 Trimestre  | 1                         |
|                  |                      |           | CLASSE 6                                 | Non définie 🗲 Trimestre  |                           |
|                  |                      |           | CLASSE 7                                 | Non definie 🗲 Trimestre  | 1                         |
|                  |                      |           | CLASSE 8                                 | Non définie 🗲 Trimestre  |                           |
|                  |                      |           | CLASSE 9                                 | Non définie 🗦 Trimestre  |                           |

### Synchronisation avec Be1d :

L'importation se fait automatiquement depuis Base Elèves. Les directeurs d'écoles n'ont donc pas à effectuer cette tâche. Il est toutefois important que BE1D soit mis à jour en cas d'admission de nouveaux élèves, de changement d'enseignants, de radiation (lire texte en marron ci-dessous)... Suite à cette opération, la mise à jour du Livret scolaire unique sera faite sous 24 h.

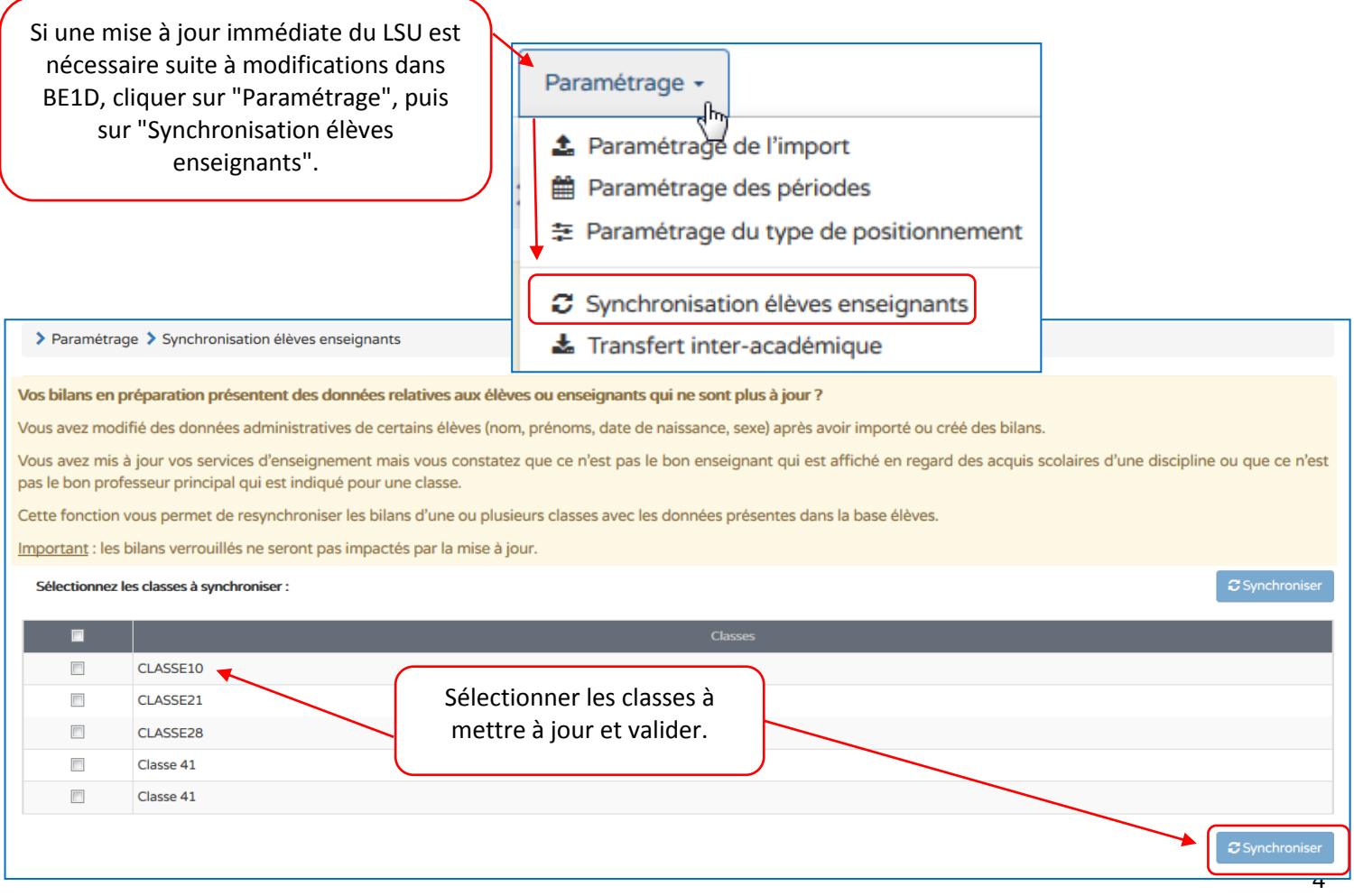

#### Equipe ATICE du Doubs

# Saisie collective des éléments du programme :

Cette fonction permet aux enseignants de personnaliser le livret en y ajoutant les éléments du programme abordés durant la période.

| Cliquer sur "Bilans", puis sur "Saisie collect<br>des éléments du programme". | ive                                                                                        |
|-------------------------------------------------------------------------------|--------------------------------------------------------------------------------------------|
|                                                                               | Bilans - Paramétrage -                                                                     |
|                                                                               | <b>Q</b> Saisie individuelle et recherche de bilans                                        |
|                                                                               | Saisie collective des éléments de programme<br>Saisie collective des éléments de programme |
|                                                                               | Saisie collective des acquis scolaires                                                     |
|                                                                               | <ul> <li>Saisie collective des parcours éducatifs</li> </ul>                               |

| Sélectionner la classe, le niveau (si classe à plusieurs niveaux), la période, l'élément du programme à renseigner. |
|----------------------------------------------------------------------------------------------------|
|                                                                                                    |
| Bilans      Saisie collective      Éléments du programme                                                            |
| ☆       CLASSE13       •       CE1       •       2016/2017 - S1       •       Langage oral       •       •          |
| Enseignant(e) : Mme BÉHAR                                                                                           |
| Principaux éléments du programme travaillés durant la période pour le domaine d'enseignement « Langage oral »       |
| Aucun élément de programme n'est encore renseigné                                                                   |
|                                                                                                    |
| Cliquer sur le crayon pour démarrer la modification.                                                                |

Les éléments du programme peuvent être ajoutés de deux façons : manuellement, en écrivant des items personnalisés, ou en sélectionnant des propositions d'items ("aide à la saisie").

Rédiger et ajouter des items personnalisés.

1

| > Bilans > Saisie covective > Éléments du progra            | mme                                                |                       |                  |              |       |
|-------------------------------------------------------------|----------------------------------------------------|-----------------------|------------------|--------------|-------|
| /                                                           |                                                    |                       |                  |              |       |
|                                                             | ☆ CLASSE13                                         | • CE1                 | • 2016/2017 - S1 | Langage oral | •     |
| Enseignant(e) : Mne BÉHAR                                   |                                                    |                       |                  |              |       |
|                                                             |                                                    |                       |                  |              |       |
| Principaux éléments du programme travaillés durant          | la période pour le domaine d'enseigner             | nent « Langage oral » |                  |              | ♠ 🖹   |
|                                                             |                                                    |                       |                  |              |       |
| Vous pouvez aisir un élément de programme. Vous pouvez égal | ement utiliser l'aide à la saisie proposée ci-dess | OUS                   |                  |              |       |
|                                                             |                                                    |                       |                  |              | 0/300 |
| + Ajouter un élément > Afficher l'aide à la saisie          |                                                    |                       |                  |              |       |
|                                                             |                                                    |                       |                  |              |       |

Aide à la saisie : Cliquer sur "Afficher l'aide à la saisie" pour ajouter des propositions d'items pré-renseignés.

| _                                                                                                    |                                         |                           |                        |                |
|----------------------------------------------------------------------------------------------------|-----------------------------------------|---------------------------|------------------------|----------------|
|                                                                                                    | + Ajouter un élément                    | Afficher l'aide à la sa   | aisie                  |                |
| L                                                                                                    |                                         | Ajou                      | uter les éléments      | proposés.      |
| Principaux éléments du programme travaillés durant la période pour le domaine d'ense                     | eignement « Langage oral »              |                           |                        | <b>h</b>       |
| Vous pouvez saisir un élément de programme. Vous pouvez également utiliser l'aide à la saisie proposée c | ci-dessous                              |                           |                        |                |
| ◆ Ajouter un élément       ✓ Masquer l'aide à la saisie                                                  |                                         |                           |                        | 0/300          |
| Propositions de connaissances et compétences travaillées en « Langage oral » pour le ni                  | veau CE1 :                              |                           | $\sim$                 |                |
| Langage oral                                                                                             |                                         |                           |                        |                |
| Écouter pour comprendre des messages oraux ou des textes lus par un adulte                               |                                         |                           |                        | •              |
| Dire pour être entendu et compris                                                                        |                                         |                           |                        | •              |
| Participer à des échanges dans des situations diversifiées                                               |                                         |                           |                        | +              |
| Adopter une distance critique par rapport au langage produit                                             |                                         |                           |                        | +              |
| Rappel : la proposition de connaissances et de compétences n'est qu'informative et ch                    | naque élément peut être modifié, ou coi | mplété par l'utilisateur. |                        |                |
|                                                                                                    |                                         |                           |                        |                |
| Rappel : la proposition de connaissances et de compétences n'e                                           | st qu'informative et chaque             | élément peut être moo     | difié, ou complété par | l'utilisateur. |

|                                                                                                    | Ne pas oublier d'enregistrer. |
|----------------------------------------------------------------------------------------------------|-------------------------------|
| Principaux éléments du programme travaillés durant la période pour le domaine d'enseignement « Lang               | spec oral »                   |
| Vous pouvez saisir un élément de programme. Vous pouvez également utiliser l'aide à la saisie proposée ci-dessous |                               |
| Ajouter un élément Afficher l'aide à la saisie                                                                    | 0/300                         |

# Saisie d'ensemble des acquis scolaires :

Il est possible de saisir les acquis scolaires pour tous les élèves, par domaine d'enseignement.

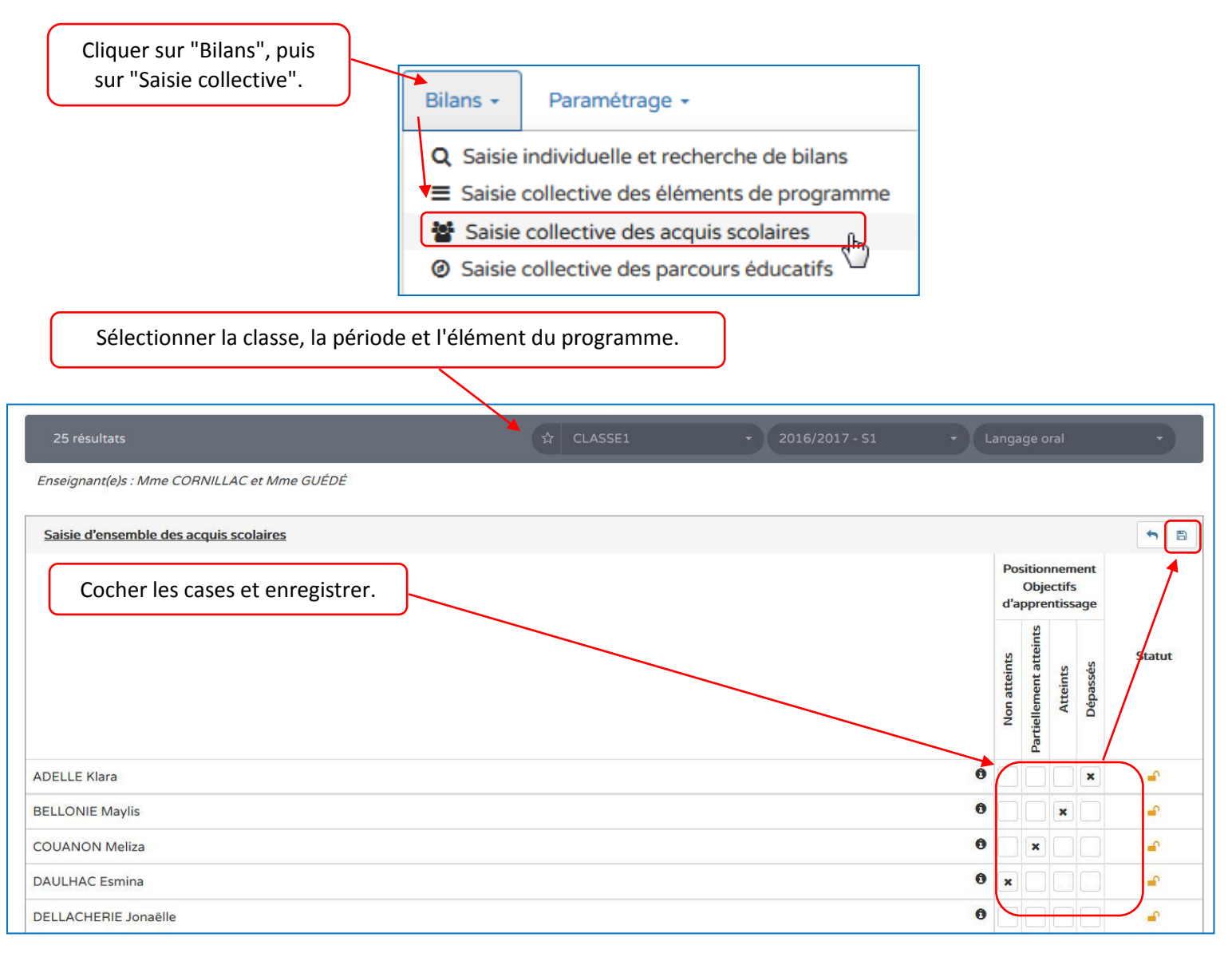

# Renseignement collectif des parcours éducatifs :

Les éléments de parcours éducatif étudiés en classe peuvent être renseignés collectivement.

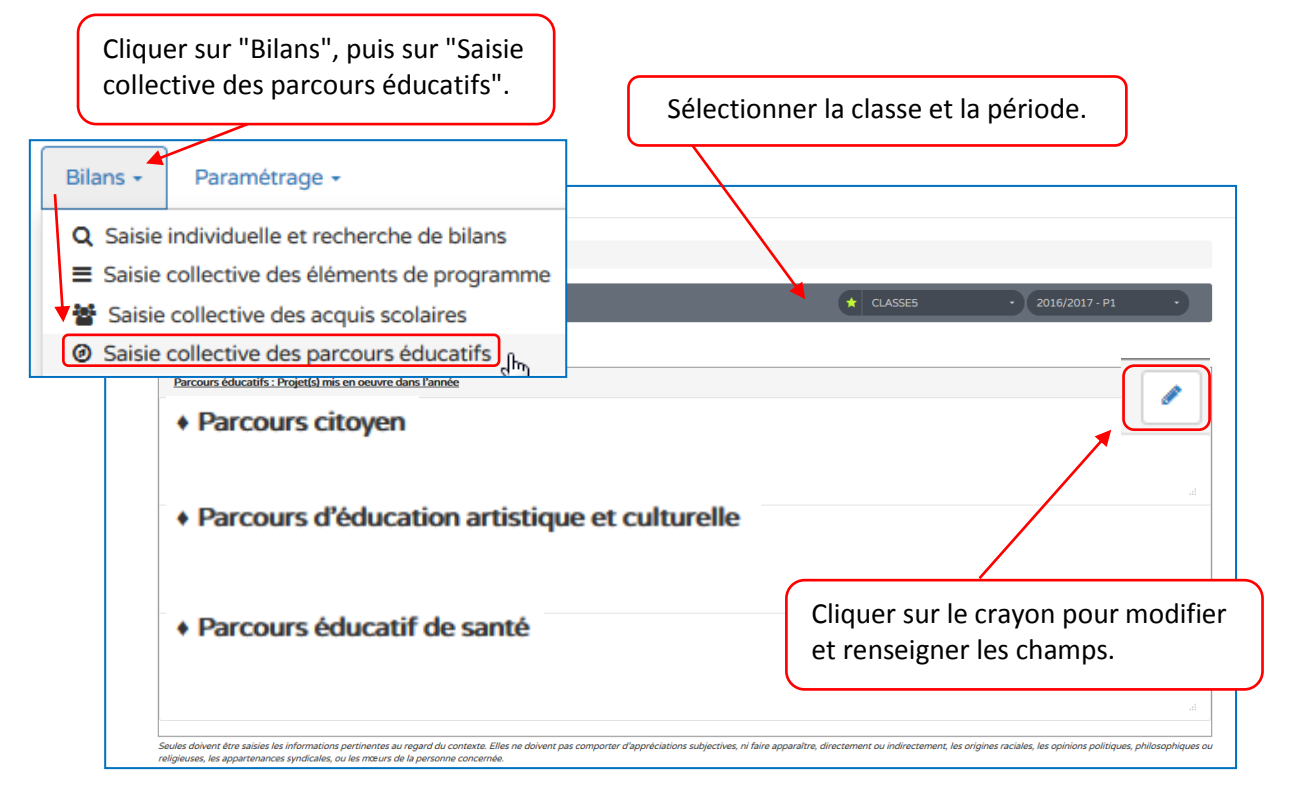

# Saisie individuelle des bilans

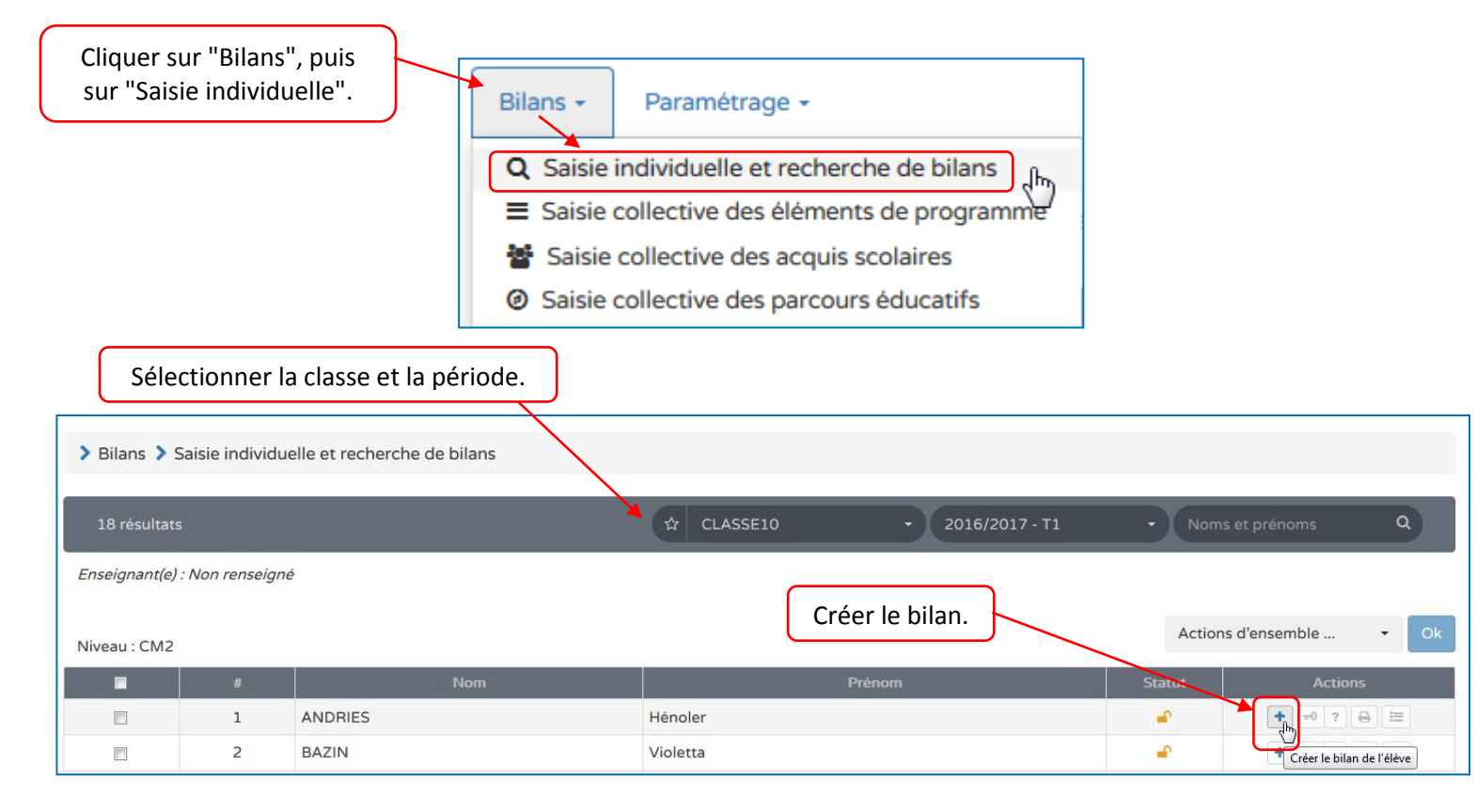

Cliquer sur le crayon pour renseigner le bilan.

|                            |                                                                  |                                                  | Po           | ositio<br>Obj<br>appre | nnen<br>ectifs<br>entiss | nent<br>s<br>sage |
|----------------------------|------------------------------------------------------------------|--------------------------------------------------|--------------|------------------------|--------------------------|-------------------|
| Domaines<br>d'enseignement | Principaux éléments du programme<br>travaillés durant la période | Acquisitions, progrès et difficultés éventuelles | Non atteints | Partiellement atteints | Atteints                 | Dénassés          |
| Langage oral               |                                                                  |                                                  |              |                        |                          |                   |

| Coo<br>é | cher les cases qui ne<br>té lors de la phase o<br>collective et enreg | e l'ont pas<br>de saisie<br>istrer.                              | olaires de l'élève                               | Po<br>d'     | ositio<br>Obj<br>appre | nnen<br>ectif:<br>entis: | rent<br>s<br>age                          |
|----------|-----------------------------------------------------------------------|------------------------------------------------------------------|--------------------------------------------------|--------------|------------------------|--------------------------|-------------------------------------------|
|          | Domaines<br>d'enseignement                                            | Principaux éléments du programme<br>travaillés durant la période | Acquisitions, progrès et difficultés éventuelles | Non atteints | Partiellement atteints | Atteints                 | Dépassés                                  |
|          | Langage oral                                                          | + Ajouter des éléments de programme                              |                                                  |              | t                      | Ć,                       |                                           |
|          | Lecture et<br>compréhension de                                        | + Ajouter des éléments de programme                              | Saisir un commentaire sur les acquis, progrès et |              |                        |                          | /<br>Objectifs Atteints pour Langage oral |

| P        | ossibilité de saisir u<br>affiner le pos  | n commentaire pour<br>itionnement.                                                                                                    |                                                                         |   |          |  |
|----------|-------------------------------------------|----------------------------------------------------------------------------------------------------|-------------------------------------------------------------------------|---|----------|--|
| Français | Langage oral                              | <ul> <li>Ecouter pour comprendre un mes<br/>oral, un propos, un discours, un té</li> <li>Parler en prenant en compte son<br/>auditoire</li> <li>jkijkjkjkjkjk</li> <li>Modifier les éléments de program</li> </ul> | ssage<br>exte lu<br>mme                                                 | × |          |  |
|          | Lecture et<br>compréhension de<br>l'écrit | <ul> <li>Lire avec fluidité</li> <li>Comprendre des textes, des<br/>documents et des images et les<br/>interprêter</li> <li>Modifier les éléments de program</li> </ul>                                            | Saisir un commentaire sur les acquis, progrès et difficultés de l'élève | × |          |  |
|          | Écriture<br>Étude de la langue            | + Ajouter des éléments de program                                                                                                    | 07450<br>mme                                                            |   | <b>X</b> |  |
|          | (grammaire,<br>orthographe,<br>lexique)   | + Ajouter des éléments de progran                                                                                                    | mme                                                                     |   |          |  |

Equipe ATICE du Doubs

9

| Ne pas oublier de rense        | eigner le recto et le  | e verso.                      |             |                 |
|--------------------------------|------------------------|-------------------------------|-------------|-----------------|
| ← Bilan précédent              | C Verso                | -0 Verrouiller ?              | 🔒 Editer    | Bilan suivant → |
| ← Bilan précédent              | 3 Recto                | -0 Verrouiller ?              | 🔒 Editer    | Bilan suivant → |
|                                | Bilan de l'acqui       | sition des connaissances et d | compétences |                 |
| Appréciation générale sur la p | progression de l'élève | <u>.</u>                      |             |                 |

## Modification, consultation et impression des bilans :

Au moins 3 domaines doivent être complets pour pouvoir éditer (imprimer) le bilan.

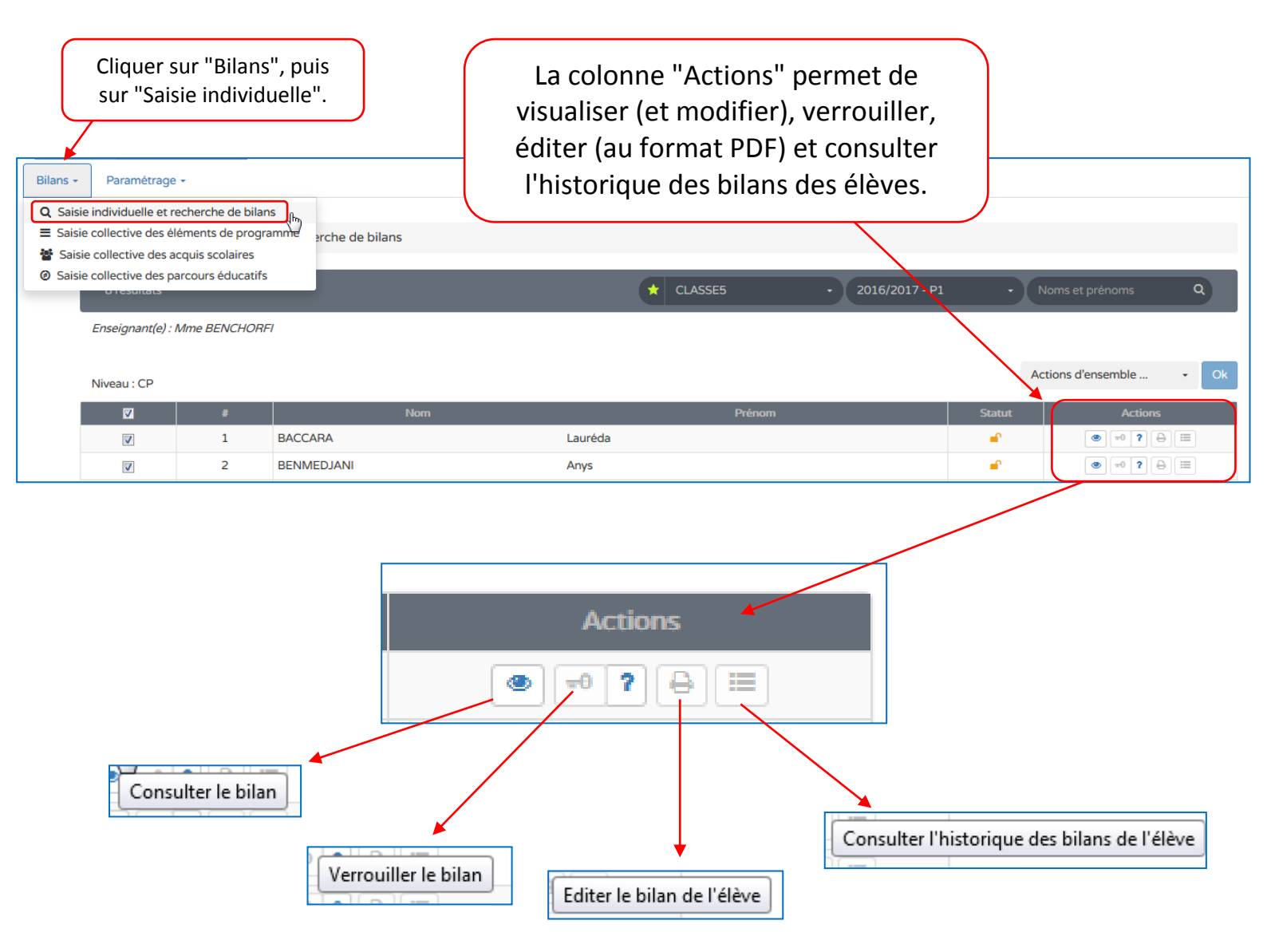

Adaptation de la documentation réalisée le 20 septembre 2016, avec les conseils de Laurent Pinel, DAN adjoint – Académie d'Amiens.

Source des captures d'écrans : <u>https://besconet.orion.education.fr</u>